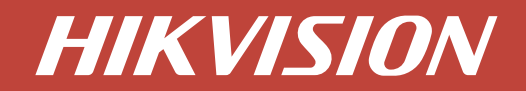

## How-To Guide

Setup Guide for:

114-452 Hikvision DS-K1T502DBWX-C Access Control Terminal

## How to add 114-452 DS-K1T502DBWX-C Access Terminal to a Hikvision NVR

## Purpose

Live view or record video from 114-452 DS-K1T502DBWX-C on a Hikvision NVR.

## **Device List**

114-452 DS-K1T502DBWX-C V1.7.1 220719 Any Hikvision NVR running V4.0 and later firmware.

 Login to the NVR web configuration page, and go to Configuration-> Camera Management-> IP Camera-> Custom Protocol, Single Click

| HIKVISION Li       | ve V | iew               | Playback | file A          | pplication Conf | iguration     |                 |          |              | 🛓 Download Plu | g-in 👤 admin 🕕 H | elp 🕒 Logou |
|--------------------|------|-------------------|----------|-----------------|-----------------|---------------|-----------------|----------|--------------|----------------|------------------|-------------|
| 🖵 Local            |      | IP Carr           | nera     | More Configure  |                 |               |                 |          |              |                |                  |             |
| 🗂 System 🔷 🗠       |      | $+  \mathrm{Add}$ | 1 🗍 Del  | ete + Quick Add | 🖹 Custom Proto  | ol 🤤 Activate | 🔎 Upgrade       |          |              |                |                  |             |
| System Settings    |      |                   | Chann    | Camera Name     | IP Address      | Channel No.   | Management Port | Security | Status       | Protocol       | Connect          | Opera       |
| Maintenance        |      |                   | D1       | IPCamera 01     | 10.7.68.13      | 1             | 554             | Weak     | Online       | HIKVSION_RTSP  | http://10.7.68.1 | Ľ           |
| Security           |      |                   | D2       | IPCamera 02     | 10.7.68.13      | 1             | 80              | Weak     | Offline(Conn | ONVIF          | http://10.9.96.8 | Ľ           |
| occurry            |      |                   |          |                 |                 |               |                 |          |              |                |                  |             |
| User Management    |      |                   |          |                 |                 |               |                 |          |              |                |                  |             |
| Camera Management  | 1    |                   |          |                 |                 |               |                 |          |              |                |                  |             |
| Live View Settings |      |                   |          |                 |                 |               |                 |          |              |                |                  |             |
|                    |      |                   |          |                 |                 |               |                 |          |              |                |                  |             |

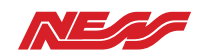

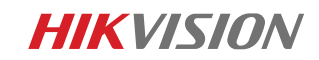

2. Input the custom protocol name and corresponding information as below in the pop up menu:

| Custor   | m Protocol   | 1 ~                              | Custom Prot    | tocol                                           | 1               |            | $\sim$ |         |  |
|----------|--------------|----------------------------------|----------------|-------------------------------------------------|-----------------|------------|--------|---------|--|
| * Proto  | ocol Name    | HIKVSION_RTSP                    | * Protocol N   | lame [                                          | HIKVSION_RTSP   |            |        |         |  |
|          |              | HIKVSION DAHUA                   | JNIVIEW        |                                                 | HIKVSION        | DAHUA      |        | UNIVIEW |  |
|          |              | TPLINK HUAWEI                    |                |                                                 | TPLINK          | HUAWEI     |        |         |  |
|          |              | Main Stream Sut >                |                |                                                 | < eam           | Sub-Stream |        |         |  |
| Enat     | ble Stream   |                                  | Enable Str     | ream                                            |                 |            |        |         |  |
|          | Protocol     | RTSP ~                           | Prot           | tocol                                           | RTSP            |            | ~      |         |  |
| Transfe  | er Protocol  | Auto ~                           | Transfer Prot  | otocol [                                        | Auto            |            | $\sim$ |         |  |
|          | *Port        | 554                              |                | Port                                            | 554             |            |        |         |  |
| St       | ream Path    | ch1/main/av_stream               | Stream         | Path                                            | ch1/sub/av_stre | am:        |        |         |  |
| RTSP E   | Example:[Typ | pe]://[IP Address]:[Port]/[Path] | RTSP Examp     | RTSP Example:[Type]//[IP Address].[Port]/[Path] |                 |            |        |         |  |
| rtsp://1 | 92.168.0.1:5 | 54/ch1/main/av_stream            | rtsp://192.168 | rtsp://192.168.0.1:554/ch1/main/av_stream       |                 |            |        |         |  |

3. Back to the IP camera page, click Add and select the custom protocol HIKVISION\_RTSP and input the corresponding information, click OK

| HIKVISION     | Live | View Playb | ack     | file Application Configu | iration                    |        |        | 📥 Downi  | oad Plug-in 🙎 | admin 🕚 |
|---------------|------|------------|---------|--------------------------|----------------------------|--------|--------|----------|---------------|---------|
|               |      | IP Camera  | More Co | infigure                 |                            |        |        |          |               |         |
|               |      | + Add 📋    | Delete  | IP Camera                |                            | ×      | 1      |          |               |         |
|               |      | Chann.     | Came    | *IP Camera Address       | 10.7.68.13                 |        | tus    | Protocol | Connect       | Opera   |
|               |      | D1         | IPCar   | Protocol                 | HIKVSION_RTSP              | ~      | Online | HIKVSION | http://10.9   | Ľ       |
|               |      | 🗆 D3       | IPCar   | Management Port          |                            |        | Online | HIKVSION | http://10.9   | Ľ       |
|               |      |            |         | *User Name               | admin                      |        |        |          |               |         |
|               |      |            |         | Password                 | A                          | ¢.     |        |          |               |         |
| Camera Manage | ment |            |         | Password Confirm         | ≙                          | ¢.     |        |          |               |         |
|               |      |            |         | Transfer Protocol        |                            |        |        |          |               |         |
|               |      |            |         | IP Camera Time Sync.     | <ul> <li>Enable</li> </ul> |        |        |          |               |         |
|               |      |            |         |                          |                            |        |        |          |               |         |
|               |      |            |         |                          |                            |        |        |          |               |         |
|               |      |            |         |                          | ок                         | Cancel |        |          |               |         |

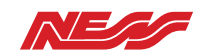

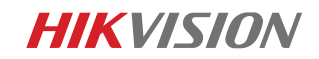

4. When the status shows online, you can get LiveView or set recording schedule for this channel

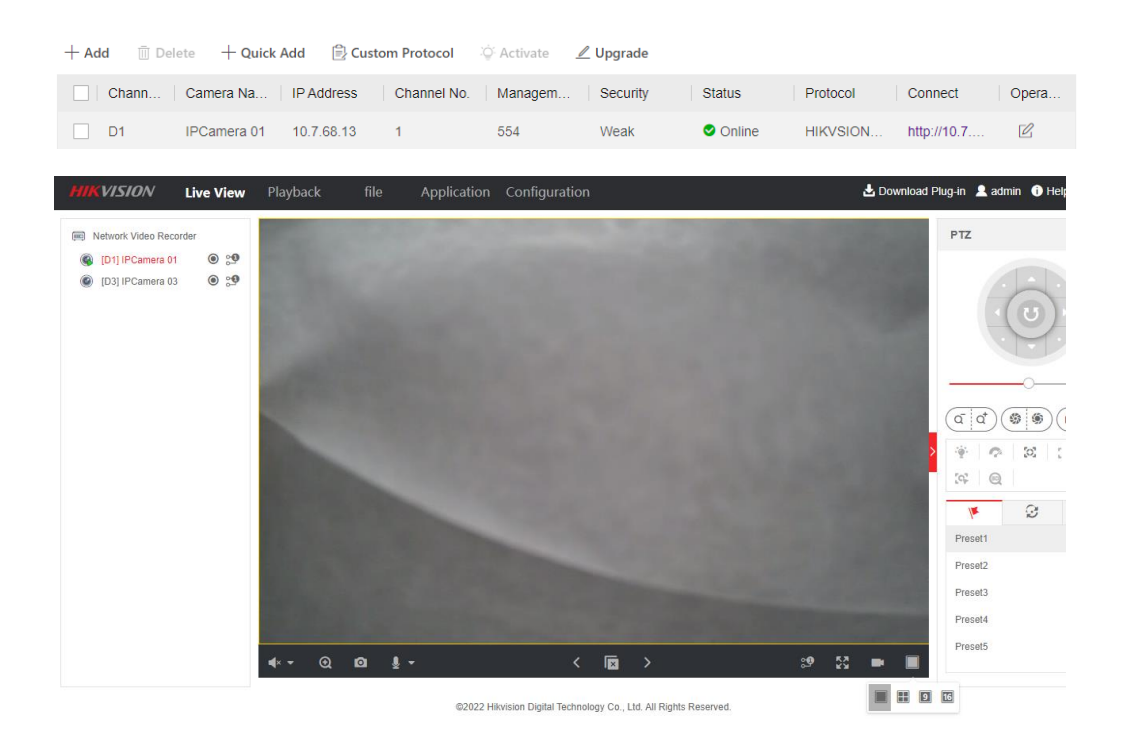

How-To Guide How to add 114-452 DS-K1T502DBWX-C Access Terminal to a Hikvision NVR Tested 26/09/2022

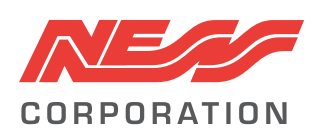

Innovative Electronic Solutions www.ness.com.au

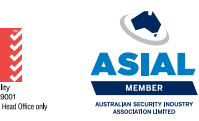

National Customer Service Centre Ph: 1300 551 991 techsupport@ness.com.au

Sales Branches

NSW Ph 02 8825 9222 sales@ness.com.au

VIC Ph 03 9875 6400 nessmelb@ness.com.au QLD Ph 07 3399 4910 nessbris@ness.com.au WA Ph 08 9328 2511 nessper@ness.com.au

SA Ph 08 8152 0000 adelaide@ness.com.au

© 2023 Ness Corporation Pty Ltd ABN 28 069 984 372. Photos are used for illustrative purposes only. Design and specifications may vary. See the Ness Corporation web site for full warranty details.